| - | Anderson Prosteres<br>Terresonal Anti-<br>Anti-<br>Anti- | Academic Pediatrics ( Formerly : Ambulatory Pediatrics )<br>Elsevier<br>Σ 01/2005 - Current                          | - |
|---|----------------------------------------------------------------------------------------------------|----------------------------------------------------------------------------------------------------|---|
|   | <ul> <li>A starting of the starting of the</li></ul>                                                                                                    | Access Information:<br>ProQuest (Nursing and Allied Health Databa 01/2005 - 11/2010<br>Science/Direct 01/2009 Ourset |   |
|   |                                                                                                    | Sciencepinedt     01/2003 - Culrent       ISSN (print):     1876-2859       ✓ Remove TOC Alert   ☆ Bookmark   JCR    |   |
| - | Advances<br>in<br>pediatrics                                                                                                    | Advances in Pediatrics<br>Mosby ( Imprint of Elsevier )<br>01/2005 - Current                                         |   |
|   | Mosby (Impire of Els.,                                                                                                    | Access Information:<br>ScienceDirect 01/2005 - Current                                                               |   |
|   |                                                                                                    | ISSN (print): 0065-3101<br>✓ Activate TOC Alert   ☆ Bookmark                                                         |   |
| - | Ambulatory<br>pediatrics                                                                                                    | Ambulatory Pediatrics ( Now : Academic Pediatrics )<br>Elsevier<br>01/2001 - 12/2008                                 |   |
|   | Envier                                                                                                    | Access Information:<br>ScienceDirect 01/2001 - 12/2008                                                               |   |
|   |                                                                                                    | ISSN (print): 1530-1567<br>ISSN (electronic): 1539-4409<br>★ Bookmark                                                |   |
|   |                                                                                                    |                                                                                                    |   |

Per rimuovere l'Alert basterà cliccare su "Remove TOC Alert

Cliccando su JCR si apre la pagina del Journal Citation Index con l'IF degli ultimi anni

| Web of Sci                                                                 | ience InC                                                                | ites Jo                                                                                       | urnal Citation                                                                                               | Reports                                                                          | Essential Sc                                                             |                                                               |                                                                |                                                                 |                                                                                       |                                                                                     | orgin                                                                                                    |                                                                                           |                                                                            |
|----------------------------------------------------------------------------|--------------------------------------------------------------------------|-----------------------------------------------------------------------------------------------|----------------------------------------------------------------------------------------------------|----------------------------------------------------------------------------------|--------------------------------------------------------------------------|---------------------------------------------------------------|----------------------------------------------------------------|-----------------------------------------------------------------|---------------------------------------------------------------------------------------|-------------------------------------------------------------------------------------|----------------------------------------------------------------------------------------------------|-------------------------------------------------------------------------------------------|----------------------------------------------------------------------------|
| nCite                                                                      | s <sup>™</sup> Joui                                                      | rnal C                                                                                        | Citatior                                                                                                    | n Rep                                                                            | orts®                                                                    |                                                               |                                                                |                                                                 |                                                                                       |                                                                                     | 🖉 тн                                                                                                    | OMSON R                                                                                   | EUTE                                                                       |
| Home                                                                       | Journal R                                                                | lankings                                                                                      |                                                                                                    |                                                                                  |                                                                          |                                                               |                                                                |                                                                 |                                                                                       |                                                                                     |                                                                                                    | J                                                                                         | 5 1                                                                        |
| SEVIER S                                                                   | CIENCE INC<br>/E SOUTH, NE                                               | ediatri                                                                                       | CS                                                                                                    | 0                                                                                |                                                                          |                                                               |                                                                |                                                                 |                                                                                       |                                                                                     | Titles<br>ISO: Acad. F<br>JCR Abbrev<br>View TitleCt<br>Categorie<br>PEDIATRIO                                                | Pediatr.<br>: ACAD PEDI/<br>hanges<br><b>es</b><br>CS - SCIE                              | ATR                                                                        |
| SA                                                                         |                                                                          |                                                                                               |                                                                                                    |                                                                                  |                                                                          |                                                               |                                                                |                                                                 |                                                                                       |                                                                                     |                                                                                                    |                                                                                           |                                                                            |
| SA<br>o to Jourr                                                           | nal Table of                                                             | Contents                                                                                      | Go to Ulr                                                                                                    | ich's                                                                            |                                                                          |                                                               |                                                                |                                                                 |                                                                                       |                                                                                     | Language<br>ENGLISH                                                                                                    | es                                                                                        |                                                                            |
| SA<br>> to Jourr                                                           | nal Table of                                                             | Contents                                                                                      | Go to Ulr                                                                                                    | ich's                                                                            |                                                                          |                                                               |                                                                |                                                                 | •                                                                                     |                                                                                     | Language<br>ENGLISH<br>6 Issues/Ye                                                                                            | es<br>ar;                                                                                 |                                                                            |
| SA<br>o to Journ<br>Key In                                                 | nal Table of<br>dicators                                                 | Contents                                                                                      | Go to Ulr                                                                                                    | ich's                                                                            |                                                                          |                                                               |                                                                |                                                                 | _                                                                                     |                                                                                     | Language<br>ENGLISH<br>6 Issues/Ye                                                                                            | ar;                                                                                       |                                                                            |
| SA<br>o to Journ<br>Key In<br>Year •                                       | dicators<br>Total<br>Cites<br>Graph                                      | Contents<br>Journal<br>Impact<br>Factor<br>Graph                                              | Go to Ulr<br>Impact<br>Factor<br>Without<br>Journal<br>Self Cites                                            | 5 Year<br>Impact<br>Factor<br>Graph                                              | Immediacy<br>Index<br>Graph                                              | Citable<br>Items<br>Graph                                     | Cited<br>Half-Life<br><u>Graph</u>                             | Citing<br>Half-Life<br>Graph                                    | Eigenfactor<br>Score<br>Graph                                                         | Article<br>Influence<br>Score<br>Graph                                              | Language<br>ENGLISH<br>6 Issues/Ye<br>6 Issues/Ye<br>6 Issues/Ye<br>8 Issues/Ye<br>8 Issues/Ye<br>8 Issues/Ye<br>8 Issues/Ye  | es<br>ar;<br>Normalized<br>Eigenfactor<br><u>Graph</u>                                    | Averag<br>JIF<br>Percen<br><u>Grap</u> h                                   |
| SA<br>o to Journ<br>Key In<br>Year ~                                       | dicators<br>Total<br>Cites<br>Graph                                      | Contents<br>Journal<br>Impact<br>Factor<br>Graph                                              | Go to Ulr<br>Impact<br>Factor<br>Without<br>Self Cites<br>Graph                                              | 5 Year<br>Impact<br>Factor<br>Graph                                              | Immediacy<br>Index<br>Graph                                              | Citable<br>Items<br><u>Graph</u>                              | Cited<br>Half-Life<br><u>Graph</u>                             | Citing<br>Half-Life<br><u>Graph</u>                             | Eigenfactor<br>Score<br><u>Graph</u>                                                  | Article<br>Influence<br>Score<br>Graph                                              | Language<br>ENGLISH<br>6 Issues/Ye<br>% Articles<br>in Citable<br>Items<br>Graph                                              | es<br>ar;<br>Normalized<br>Eigenfactor<br><u>Graph</u>                                    | Averag<br>JIF<br>Percen<br>Graph                                           |
| SA<br>to Journ<br>Key In<br>Year *<br>2015                                 | dicators<br>Total<br>Cites<br>Graph<br>1,254                             | Contents<br>Journal<br>Impact<br>Factor<br>Graph<br>2.438                                     | Go to Ulr<br>Impact<br>Factor<br>Without<br>Self Cites<br><u>Graph</u><br>2.191                              | 5 Year<br>Impact<br>Factor<br>Graph<br>2.667                                     | Immediacy<br>Index<br>Graph<br>0.634                                     | Citable<br>Items<br>Graph<br>93                               | Cited<br>Half-Life<br>Graph<br>3.7                             | Citing<br>Half-Life<br>Graph<br>7.6                             | Eigenfactor<br>Score<br>Graph<br>0.00596                                              | Article<br>Influence<br>Score<br>Graph<br>1.104                                     | Language<br>ENGLISH<br>6 Issues/Ye<br>% Articles<br>in Citable<br>Items<br>Graph<br>94.62                                     | es<br>ar;<br>Normalized<br>Eigenfactor<br><u>Graph</u><br>0.67934                         | Averac<br>JIF<br>Percen<br>Graph<br>79.5                                   |
| SA<br>to Journ<br>Key In<br>Year •<br>2015<br>2014                         | dicators<br>Total<br>Cites<br>Graph<br>1,254<br>931                      | Contents<br>Journal<br>Impact<br>Factor<br>Graph<br>2.438<br>2.007                            | Go to Ulr<br>Impact<br>Factor<br>Without<br>Journal<br>Self Cites<br>Graph<br>2.191<br>1.703                 | 5 Year<br>Impact<br>Factor<br>Graph<br>2.667<br>2.644                            | Immediacy<br>Index<br>Graph<br>0.634<br>0.802                            | Citable<br>Items<br>Graph<br>93<br>96                         | Cited<br>Half-Life<br>Graph<br>3.7<br>3.5                      | Citing<br>Half-Life<br>Graph<br>7.6<br>7.4                      | Eigenfactor<br>Score<br>Graph<br>0.00596<br>0.00535                                   | Article<br>Influence<br>Score<br>Graph<br>1.104                                     | Language<br>ENGLISH<br>6 Issues/Ye<br>% Articles<br>in Citable<br>Items<br>Graph<br>94.62<br>97.92                            | es<br>ar;<br>Normalized<br>Eigenfactoi<br>Graph<br>0.67934<br>0.59969                     | Averag<br>JIF<br>Percen<br>Graph<br>79.5<br>68.7                           |
| SA<br>to Journ<br>Key In<br>Year •<br>2015<br>2014<br>2013                 | dicators<br>Total<br>Cites<br>Graph<br>1,254<br>931<br>678               | Contents<br>Journal<br>Impact<br>Factor<br>Graph<br>2.438<br>2.007<br>2.227                   | Go to Ulr<br>Impact<br>Factor<br>Without<br>Journal<br>Self Cites<br>Graph<br>2.191<br>1.703<br>1.867        | 5 Year<br>Impact<br>Factor<br>Graph<br>2.667<br>2.644<br>2.651                   | Immediacy<br>Index<br>Graph<br>0.634<br>0.802<br>0.415                   | Citable<br>Items<br>Graph<br>93<br>96<br>82                   | Cited<br>Half-Life<br>Graph                                    | Citing<br>Half-Life<br>Graph<br>7.6<br>7.4<br>6.4               | Eigenfactor<br>Score<br>Graph<br>0.00596<br>0.00535<br>0.00337                        | Article<br>Influence<br>Score<br>Graph<br>1.104<br>1.044                            | Language<br>ENGLISH<br>6 Issues/Ye<br>6 Issues/Ye<br>in Citable<br>Items<br>Graph<br>94.62<br>97.92<br>95.12                  | es<br>ar,<br>Normalized<br>Eigenfactor<br>Graph<br>0.67934<br>0.59969<br>0.43787          | Averag<br>JIF<br>Percen<br>Graph<br>79.5<br>68.7<br>75.8                   |
| SA<br>to Journ<br>Key In<br>Year •<br>2015<br>2014<br>2013<br>2012         | dicators<br>Total<br>Cites<br>Graph<br>1,254<br>931<br>678<br>569        | Contents<br>Journal<br>Impact<br>Factor<br>Graph<br>2.438<br>2.007<br>2.227<br>2.328          | Go to Ulr<br>Impact<br>Factor<br>Without<br>Journal<br>Self Cites<br><u>Graph</u><br>1.703<br>1.867<br>2.129 | 5 Year<br>Impact<br>Factor<br>Graph<br>2.667<br>2.644<br>2.651<br>3.017          | Immediacy<br>Index<br>Graph<br>0.634<br>0.802<br>0.415<br>0.460          | Citable<br>Items<br>Graph<br>93<br>96<br>82<br>63             | Cited<br>Half-Life<br>Graph<br>3.7<br>3.5<br>3.2<br>2.9        | Citing<br>Half-Life<br>Graph<br>7.6<br>7.4<br>6.4<br>6.9        | Eigenfactor<br>Score<br>Graph<br>0.00596<br>0.00535<br>0.00397<br>0.00365             | Article<br>Influence<br>Score<br>Graph<br>1.104<br>1.044<br>0.989<br>1.174          | Language<br>ENGLISH<br>6 Issues/Ye<br>% Articles<br>in Citable<br>Items<br>Graph<br>94.62<br>97.92<br>95.12<br>96.83          | es<br>ar;<br>Normalized<br>Eigenfactor<br>Graph<br>0.67934<br>0.59969<br>0.43787<br>Not A | Averag<br>JIF<br>Percen<br>Graph<br>79.5<br>68.7<br>75.8<br>77.4           |
| SA<br>to Journ<br>Key In<br>Year *<br>2015<br>2014<br>2013<br>2012<br>2011 | dicators<br>Total<br>Cites<br>Graph<br>1,254<br>931<br>678<br>569<br>335 | Contents<br>Journal<br>Impact<br>Factor<br>Graph<br>2.438<br>2.007<br>2.227<br>2.328<br>2.398 | Go to Ulr<br>Factor<br>Without<br>Journal<br>Self Cites<br><u>Graph</u><br>1.703<br>1.867<br>2.129<br>1.867  | 5 Year<br>Impact<br>Factor<br>Graph<br>2.667<br>2.644<br>2.651<br>3.017<br>2.398 | Immediacy<br>Index<br>Grash<br>0.634<br>0.802<br>0.415<br>0.460<br>0.969 | Citable<br>Items<br>Graph<br>93<br>96<br>62<br>63<br>63<br>65 | Cited<br>Half-Life<br>Graph<br>3.7<br>3.5<br>3.2<br>2.9<br>2.1 | Citing<br>Half-Life<br>Graph<br>7.6<br>7.4<br>6.4<br>6.9<br>6.6 | Eigenfactor<br>Score<br>Graph<br>0.00596<br>0.00535<br>0.00397<br>0.00365<br>0.003077 | Article<br>Influence<br>Score<br>Graph<br>1.104<br>1.044<br>0.989<br>1.174<br>0.849 | Language<br>ENGLISH<br>6 Issues/Ye<br>% Articles<br>in Citable<br>Items<br>Graph<br>94.62<br>97.92<br>95.12<br>96.83<br>96.92 | Normalized<br>Eigenfactor<br>Graph<br>0.67934<br>0.59969<br>0.43787<br>Not A              | Averaç<br>JIF<br>Percen<br>Graph<br>79.5.8<br>68.7<br>75.8<br>77.4<br>78.6 |

## Stessa modalità per le <u>Banche Dati</u>

Г

| Library eReso                                                      | urces: search for items in your holdings                                                                                                    |                                     |
|--------------------------------------------------------------------|----------------------------------------------------------------------------------------------------|-------------------------------------|
|                                                                    | All Riviste Banche Dati                                                                                                    |                                     |
| Search                                                             | Name  Partial Words                                                                                                    |                                     |
|                                                                    |                                                                                                    |                                     |
| Browse by<br>Subject                                               | Select a subject Browse                                                                                                    |                                     |
| Browse by letter                                                   | Nutrition and Dietetics Obstetrics and Gynecology Oncology and Radiotherapy Ophthalmology and Optometry                                                |                                     |
| Discover: sea                                                      | Pethology<br>Pediatrics<br>CICI Performance Theory<br>Performing Arts<br>CICI Performing Arts                                                          |                                     |
|                                                                    | Pharmaceutical Science     Pharmacology     Pharmacology and Pharmacoutical Medicine     Philosophy     Philosophy of Education     Physical Geography |                                     |
|                                                                    | Physical Sciences<br>Physics<br>Physics and Astronomy<br>Planning                                                                                      |                                     |
|                                                                    |                                                                                                    |                                     |
| Home Fai una ricerca (Discover) Library e-Resources Cerca un artio | lo (Citation Matcher)                                                                                                    | Hello Fulvia   My Profile   Log out |
| Library eResources: Banch                                          | : Dati                                                                                                    |                                     |
| Name                                                               | Partial Words     pediatrics     Search                                                                                                    |                                     |
|                                                                    | new sear                                                                                                    | h                                   |
| - Menandre Micromedex<br>Net Truven Health<br>Potation             | NeoFax and Pediatrics [ Micromedex ]<br>Analytics                                                                                                    |                                     |
| t<br>Manuala. Access Inform<br>Truven Health                       | ation:<br>Analytics                                                                                                    |                                     |
| 😭 Bookmark                                                         |                                                                                                    |                                     |
|                                                                    |                                                                                                    |                                     |

**Cerca un articolo (Citation Matcher):** permette di effettuare una ricerca partendo dalla referenza bibliografica. La ricerca per citazione permette di trovare direttamente un articolo attraverso una maschera inserendo uno o più campi della citazione bibliografica

| Home Fai una ricerca (Discover) Lit | Home Fai una ricerca (Discover) Library e-Resources Cerca un articolo (Citation Matcher) Hello Fulvi |  |  |  |  |  |
|-------------------------------------|----------------------------------------------------------------------------------------------------|--|--|--|--|--|
|                                     | Journal Book Patent Dissertation                                                                     |  |  |  |  |  |
| Use this tool to find cit           | ations. Include as many citation details as you can. You may search using a DOI or PMID only.        |  |  |  |  |  |
| TEXTUAL SEARCH:                     | TEXTUAL SEARCH:                                                                                      |  |  |  |  |  |
| Article:                            |                                                                                                    |  |  |  |  |  |
| Journal:                            | title OR ISSN                                                                                        |  |  |  |  |  |
|                                     | Volume: Issue Start page:                                                                            |  |  |  |  |  |
| Date:                               | year (yyyy)                                                                                          |  |  |  |  |  |
| OR INSTEAD USE:                     |                                                                                                    |  |  |  |  |  |
|                                     | DOI: PMID:                                                                                           |  |  |  |  |  |
|                                     | Match Clear all                                                                                      |  |  |  |  |  |
|                                     |                                                                                                    |  |  |  |  |  |

| Home Fai una ricerca (Discover) Lib | Home Fai una ricerca (Discover) Library e-Resources Cerca un articolo (Citation Matcher) Hello Fu |                 |  |  |  |  |
|-------------------------------------|---------------------------------------------------------------------------------------------------|-----------------|--|--|--|--|
|                                     | Journal Book Patent Dissertatio                                                                   | nc              |  |  |  |  |
| Use this tool to find cit           | tions. Include as many citation details as you can. You may search using a DC                     | I or PMID only. |  |  |  |  |
| Article:                            | Comparison of two insulin sensitizers                                                             |                 |  |  |  |  |
| Journal:                            | Gynecological endocrinology       Volume:     Issue       Start page:                             | ORISSN          |  |  |  |  |
| Date:                               | 2016                                                                                              |                 |  |  |  |  |
| OR INSTEAD USE:                     | DOI: OR PMID:<br>Match Clear all                                                                  |                 |  |  |  |  |

Dopo aver inserito nel modulo di ricerca i dettagli conosciuti, cliccare su Match. Qualora l'articolo non fosse presente all'interno della Biblioteca, lo si potrà richiedere alla Biblioteca tramite NILDE